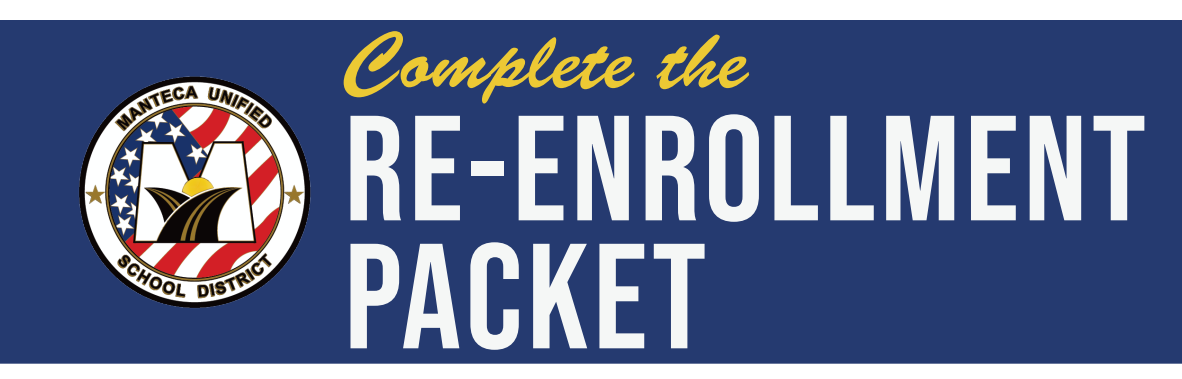

The Re-Enrollment Packet is Manteca Unified School District's annual digital re-enrollment process. It is critical for your child's safety that you update or confirm your child's information.

This year, the packet includes the Student and School Benefits Form which helps ensure your child receives the benefits they need, and your child's school receives specific funding to meet the needs of their student population. This form may also qualify your family for additional benefits.

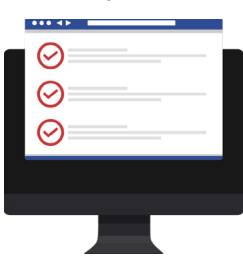

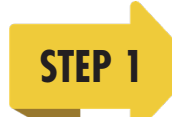

### **Download the MUSD Mobile App**

The MUSD app helps you stay connected to your student's school. To download the app, visit the App Store or Google Play store, search "Manteca USD" and tap "Install."

#### Log into Q Parent Connection

STEP 2

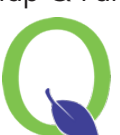

Tap Q Parent Connection in the MUSD app or navigate to <u>g.musd.net/parent</u>. Log in with your PIN and password. If you do not know your login, click "Need Your Login Information?" and enter your email address to have your information sent to you. If you get an error message when submitting your email address, contact your child's school for assistance.

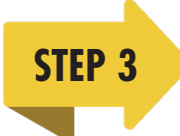

# **Open the Packet**

Once you have logged in, click "Re-Enrollment Packet" linked in red at the top of the page.

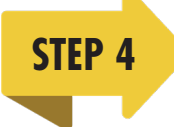

### **Complete the Packet**

There are a few sections to be updated. Click "edit" to the right of each section to edit or confirm information.

- 1. Contact Update
- 2. Student Address Confirmation
- 3. Emergency Contacts
- 4. Student and School Benefits Form This form will open as a pop-up window.
- 5. Student Data

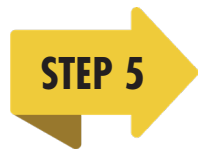

# Sign & Submit

Once complete, enter your name in the "signature" box and then click the "submit" button at the top left of the page. You will be sent an email confirmation. The packet should be **completed before the first day of school.** 

Learn more at: www.mantecausd.net/reenroll

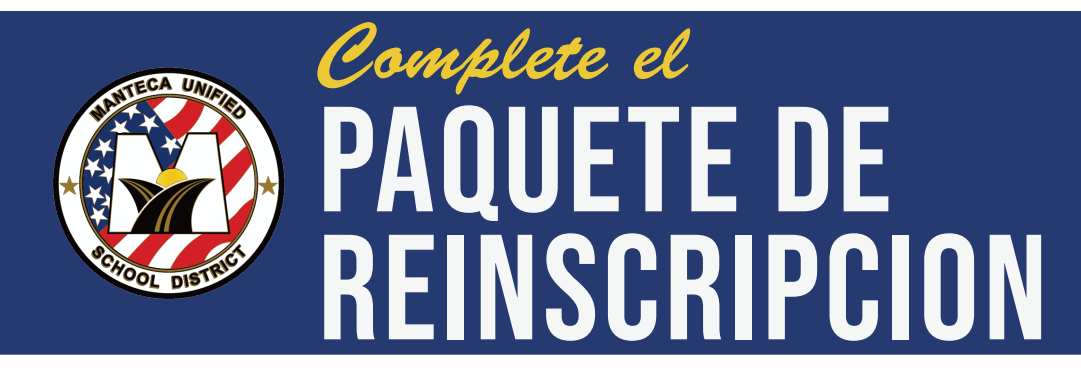

El Paquete de Reinscripcion es el proceso de reinscripción digital anual del Distrito Escolar Unificado de Manteca. Es crítico para la seguridad de su hijo que usted actualice o confirme la información de su hijo.

Este año, el paquete incluye la **Formulario de Beneficios Estudiantiles y Escolares** que ayuda a asegurar que su hijo(a) reciba los beneficios que necesita y que la escuela de su hijo(a) reciba fondos específicos para satisfacer las necesidades de la población estudiantil. Este formulario también puede calificar a su familia para los beneficios adicionales.

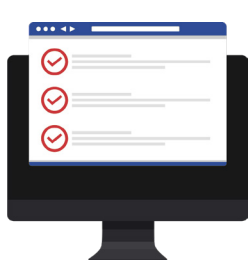

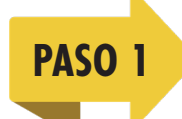

## Descargue la aplicación móvil de MUSD

La aplicación de MUSD le ayuda a mantenerse conectado con la escuela de su estudiante. Para descargar la aplicación, visite la App Store o Google Play, busque "Manteca USD" y seleccioné "Instalar".

# PASO 2 Inicie sesión en Q Parent Connection

Seleccione Q Parent Connection en la app de MUSD o navegue a <u>q.musd.net/parent</u>. Inicie sesión con su PIN y contraseña. Si no sabe su nombre de usuario, pulse "¿Necesita su información de inicio de sesión?" e introduzca su dirección de correo electrónico para que le envíen su información. Si recibe un mensaje de error al enviar su dirección de correo electrónico, póngase en contacto con la escuela de su hijo para obtener ayuda.

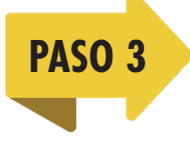

#### Abra el paquete

Una vez que haya iniciado la sesión, haga clic en "Re-Enrollment Packet", enlazado en rojo en la parte superior de la página.

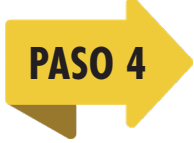

PASO 5

#### **Complete el paquete**

Hay algunas secciones que deben ser actualizadas. Haga clic en "editar" a la derecha de cada sección para editar o confirmar la información.

- 1. Actualización de información de contacto
- 2. Confirmación el domicilio del estudiante
- 3. Contactos de emergencia
- 4. Formulario sobre los beneficios del estudiante y la escuela Esta formulario se abrirá como una ventana separada.
- 5. Datos del estudiante

#### Firmar y enviar

Una vez completado, introduzca su nombre en la casilla "firma" y luego haga clic en el botón "enviar" en la parte superior izquierda de la página. Se le enviará una confirmación por correo electrónico. El paquete debe ser **completado antes del primer día de clases.** 

Obtenga más información aquí: www.mantecausd.net/reenroll